# **View Manager**

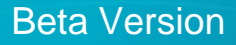

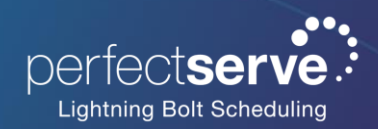

## Overview

We are excited to announce the Beta New View Manager, an updated version of the current View Manager. With the Beta New View Manager, you will experience performance improvements, new list view sorting functionality, and a modernized user interface.

Important Reminder: The current View Manager will be retired on July 8th.

## Access Beta New View Manager

- 1. Click Administration to expand the dropdown menu.
- 2. Select (Beta) New View Manager.

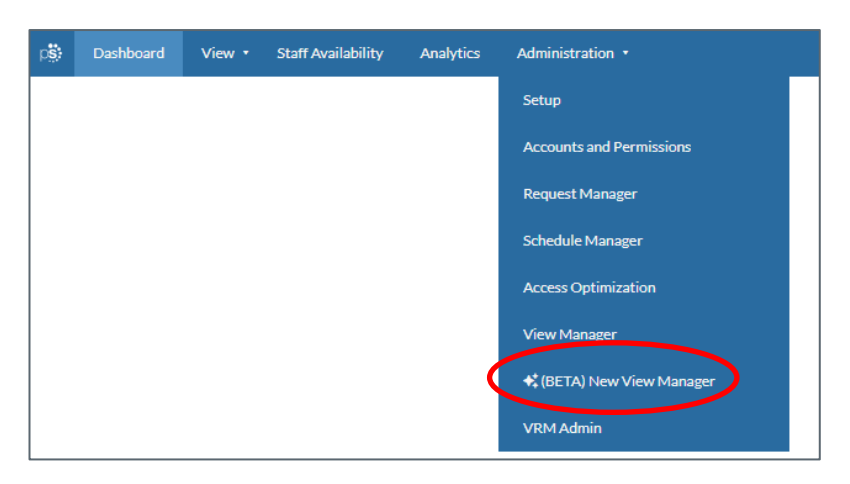

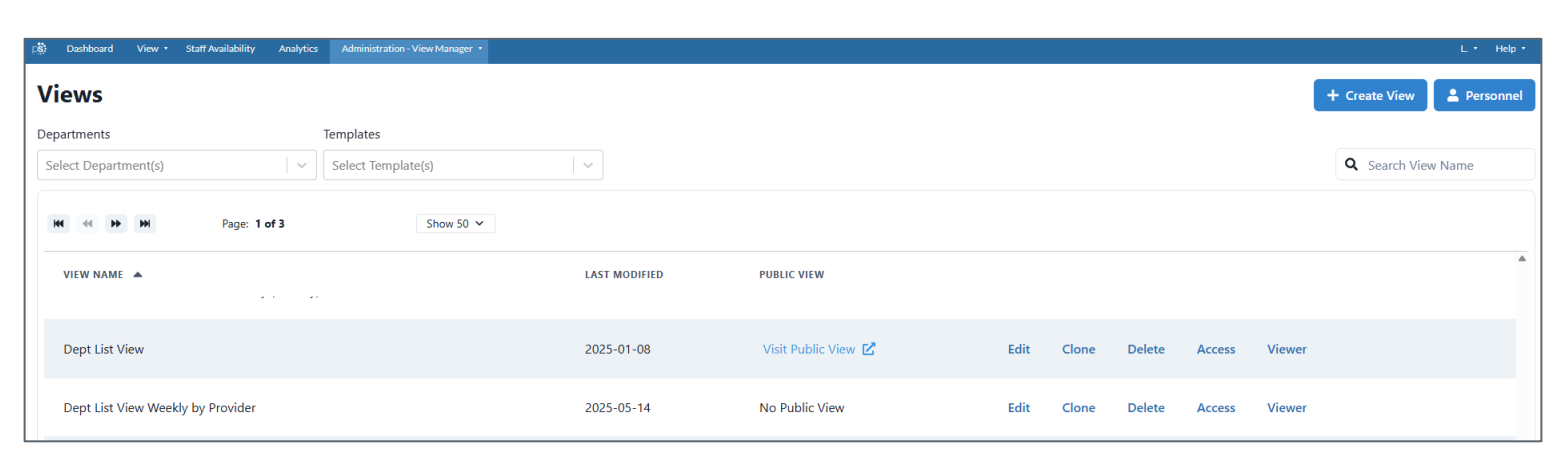

# Updated Add/Remove Features within Views

Within your Views, the ability to add from the **Available** list or remove from the **Selected** list within several sections has been updated. We have replaced the < (remove) and > (add) icons and improved the functionality.

#### **Available List**

- Select All: to select the entire list.
- Clear Selection: will appear once one or more have been selected from the list.
- Add Selected: will add all selected to the Selected list.

| Available Personnel       |                            |              | Selected Personnel       |            |            |
|---------------------------|----------------------------|--------------|--------------------------|------------|------------|
| <b>Q</b> Search Available |                            |              | Q Search Selected        |            |            |
| ₩ ₩ ₩                     | Page: 1 of 1               | Show 50 🗸    | He He Page: 1 of 1       |            | Show 50 🗸  |
| NAME 🔺                    | Select All Clear Selection | Add Selected | NAME 🔺                   | Select All | Remove All |
| Alvarez                   |                            | +            | ■ Becky Nichols, RN-40   |            | -          |
| Amber Stevens, RN-40      |                            | +            | E Charna Robinson, RN-32 |            | -          |
| Ashley Wilbur, RN-32      |                            | +            | ■ Ciara Johnson, RN-40   |            | -          |

#### **Selected List**

- Select All: to select the entire list.
- Clear Selection: will appear once one or more have been selected from the list.
- Remove All: will remove all selected back to the Available List.

| Available Personnel                                   | Selected Personnel                   |                |
|-------------------------------------------------------|--------------------------------------|----------------|
| Q Search Available                                    | Q Search Selected                    |                |
| Image:         Page:         1 of 1         Show 50 v | H4 🐳 🍽 Page: 1 of 1                  | Show 50 🗸      |
| NAME  Select All Add All                              | NAME A Select All Clear Selection Re | emove Selected |
| Alvarez +                                             |                                      | - ^            |
| B_Baker +                                             | ■ Ciara Onken, RN-32                 | -              |
|                                                       | Cory Bale, LPN-40                    | -              |
|                                                       | Crystal Seward, RN-32                | -              |

## **Additional Features**

- Use the ≡ to easily drag and drop items among the list order.
- Use the + to add a single item from the Available List.
- Use the to delete a single item from the Selected List.

#### Feature Update Location

Where does these new features appear?

- View Layout: List
- Personnel
- Assignments & Tallies
  - Assignments
  - Tallies
  - Demand Tallies
- View Access

# **Advanced Sorting Rules**

The new Advanced Sorting Rules allow for you to update the sort order of the view columns displayed.

List Views that have not been updated with the new Advanced Sorting Rules section will appear with this warning when editing the view.

| View Layout              |                           |                |              |             |                                                                         |                        |
|--------------------------|---------------------------|----------------|--------------|-------------|-------------------------------------------------------------------------|------------------------|
| Standard                 | Columns                   | Calendar       | Gantt        | List B      | lock                                                                    |                        |
| Display Rai              | nge                       |                |              |             |                                                                         |                        |
| 🔿 Day                    |                           |                |              |             |                                                                         |                        |
| Week                     |                           |                |              |             |                                                                         |                        |
| This view is order of th | s using legacy<br>is view | sorting that o | can no longe | er be edite | d. Please use the new Advanced Sorting Rules section to update the sort | Advanced Sorting Rules |

### Enable Advanced Sorting Rules

- 1. Click Advanced Sorting Rules
- 2. Select the primary column that the view will be sorted by when displayed.
- 3. Click + Add another sort column to select additional sorting.
  - a. These additional columns will be secondary and on after the primary column's sorting.
  - A to Z: Sorts the column in alphabetical order
  - Z to A: Sorts the column in reverse alphabetical order
  - **Custom:** Custom sort is set up in the Assignments tab within the View Manager.

#### **Additional Features**

- Use the  $\equiv$  to easily drag and drop items among the list order.
- Use the 💼 to delete a single item from the Selected List.

| Advanced Sorti   | ng Rules      |     |          |          |              |   |  |
|------------------|---------------|-----|----------|----------|--------------|---|--|
| ■ Sort By        | Assignment    | · · | O A to Z | 🔘 Z to A | O Custom 🕲   | ā |  |
| $\equiv$ then by | Date          | ~   | O A to Z | O Z to A |              | ā |  |
| ■ then by        | Personnel     | ~   | • A to Z | 🔿 Z to A | O Custom (?) | ā |  |
| + Add anothe     | r sort column |     |          |          |              |   |  |

# Submit Your Feedback

#### We Value Your Feedback During the Beta Period (May 20 – July 8)

We're excited to share the latest updates with you and would love to hear your thoughts!

On your fourth visit to the Beta New View Manager, a "**We Want Your Feedback**" window will appear. Please take a moment to share your experience – every comment helps us improve.

If you don't get a chance to submit feedback through the Beta View Manager, feel free to email your Consultant directly with your insights. We appreciate your input and look forward to hearing from you!

| what you think of it.<br>Enter text here | X<br>We want your feedback!<br>Thanks for using New View Manager. We would love to know |                     |  |  |
|------------------------------------------|-----------------------------------------------------------------------------------------|---------------------|--|--|
|                                          | what you think of it.                                                                   |                     |  |  |
| Submit Feedback Remind me in 3 days      | Submit Feedback                                                                         | Remind me in 3 days |  |  |